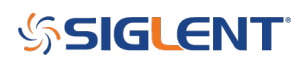

# How to enter options on the SDS2000X

December 07, 2018

The SDS2000X provides multiple options to fulfill your measurement requirements.

Please contact your SIGLENT sales representative or SIGLENT technical support to order one of the available options for your product.

After you generate your activation code, use the following steps to install the option on the oscilloscope:

1. Press the Utility button on the front panel to enter the UTILITY function menu.

2. Press the Next Page softkey to go to the second page of the UTILITY function menu.

3. Press the Next Page softkey to go to the third page of the UTILITY function menu.

4. Press the Options softkey to enter the OPTION function menu.

5. Press the Type softkey then turn the Universal Knob to select the module to be installed and push down the knob to confirm.

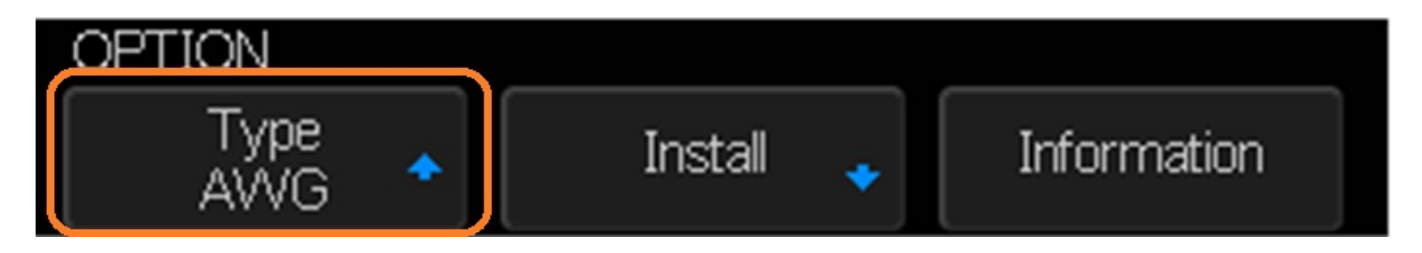

NOTE: The Option Type must match the license option key type or the instrument will show an error

6. Press the Install softkey to enter the LABEL function menu to input the license.

# SIGLENT<sup>°</sup>

| 5 | IGLENT | Ready | M 20.0ms | Delay 0.00 µs |                     | f  | < 1Hz                              |
|---|--------|-------|----------|---------------|---------------------|----|------------------------------------|
|   |        |       |          |               |                     |    | Sa 50.0kSa/s<br>Curr 14kpts        |
|   |        |       |          |               |                     |    | Edge <mark>CH1</mark>              |
|   |        |       |          |               |                     |    | L 1.40V                            |
|   |        |       |          |               |                     |    | 1 DC1M                             |
|   |        |       | ffff     | fff           |                     |    | 0.00 mV                            |
| 1 |        |       | abco     | ie 📶 ghii     | j klmnopqrst        |    |                                    |
|   |        |       | u v w >  | (yz012)       | 3456789''_ aA       |    |                                    |
|   |        |       |          |               |                     |    |                                    |
|   |        |       |          |               |                     |    |                                    |
|   |        |       |          |               |                     |    |                                    |
|   |        |       |          |               |                     |    |                                    |
|   | LABEL  |       |          |               |                     |    |                                    |
|   |        | В     | ackspace | Clean         | Press To<br>Install | L1 | <u>二</u><br>子 <mark>玄</mark> 10:21 |

- Turn the Universal Knob to select character
- Push down the Universal Knob to confirm the characters
- Press the Press To Install when license key input done, the screen will pop-out the message —The license key is installed
- Press the Clean softkey or the Backspace softkey to delete the incorrect character.
- 7. Press the Information softkey to view the option information.

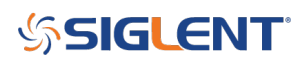

| 5  | IGLENT         | Ready | M 20.0ms    | Delay 0.00, | JS            |       |          |      |   | f                     | < 1Hz                       |
|----|----------------|-------|-------------|-------------|---------------|-------|----------|------|---|-----------------------|-----------------------------|
|    |                |       |             |             |               |       |          |      |   |                       | Sa 50.0kSa/s<br>Curr 14kpts |
|    |                |       |             |             |               |       |          |      |   |                       | Edge <mark>CH1</mark>       |
|    |                |       | Option Na   | me          | License       | Tvpe  | Remain T | ïmes |   |                       | L 1.40V                     |
|    |                |       | AWG         |             | Trial Ve      | rsion | 14       |      |   |                       | 1 DC1M                      |
|    |                |       | Decode      |             | Permanent     |       | ×        | ×    |   | 10.0 V/div<br>0.00 mV |                             |
|    |                |       | MSO         |             | Trial Version |       | 18       |      |   |                       |                             |
| 1) |                |       | PAS         |             | Permanent     |       | **       |      |   |                       |                             |
|    |                |       |             |             |               |       |          |      |   |                       |                             |
|    |                |       |             |             |               |       |          |      |   |                       |                             |
|    |                |       |             |             |               |       |          |      |   |                       |                             |
|    |                |       |             |             |               |       |          |      |   |                       |                             |
|    |                |       |             |             |               |       |          |      |   |                       |                             |
|    | Type<br>Decode |       | Installed 🔸 | Inform      | ation         |       |          |      | • | כ                     | 💻<br>10 : 15                |

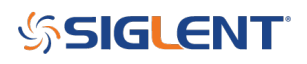

## **North American Headquarters**

SIGLENT Technologies NA 6557 Cochran Rd Solon, Ohio 44139 Tel: 440-398-5800 Toll Free:877-515-5551 Fax: 440-399-1211 info@siglent.com www.siglentamerica.com/

### **European Sales Offices**

SIGLENT TECHNOLOGIES GERMANY GmbH Staetzlinger Str. 70 86165 Augsburg, Germany Tel: +49(0)-821-666 0 111 0 Fax: +49(0)-821-666 0 111 22 info-eu@siglent.com www.siglenteu.com

### **Asian Headquarters**

SIGLENT TECHNOLOGIES CO., LTD. Blog No.4 & No.5, Antongda Industrial Zone, 3rd Liuxian Road, Bao'an District, Shenzhen, 518101, China. Tel:+ 86 755 3661 5186 Fax:+ 86 755 3359 1582 sales@siglent.com www.siglent.com/ens